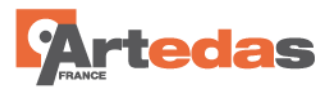

# NOTE D'APPLICATION

Comment créer un BGA pour PCB Editor avec PCB Library Expert ?

#### 1. Ouvrir l'outil de création de BGA

Cliquez sur l'icône Surface Mount dans la barre d'icone supérieure puis sélectionnez la famille Ball Grid Array (BGA) et cliquez alors sur le bouton OK. Il est possible de double-cliquer sur Ball Grid Array (BGA) pour obtenir le même résultat.

| ۵                                                                                                    | Library Expert Pro                                           |                  |              |  |  |  |  |  |  |
|----------------------------------------------------------------------------------------------------|--------------------------------------------------------------|------------------|--------------|--|--|--|--|--|--|
| <b>O</b><br>Exit Lib Expert                                                                                           | 🧑<br>Surface Mount                                           | 划<br>FP Designer |              |  |  |  |  |  |  |
| Capacitor, Aluminur<br>Ball Grid Array (BG)<br>Ceramic Flat Pack<br>Ceramic Quad Flat<br>Chip<br>Chip Array, 2 Side F | n Electrolytic<br>A)<br>(CFP)<br>Pack (CQFP)<br>Flat/Concave | ^                | OK<br>Cancel |  |  |  |  |  |  |

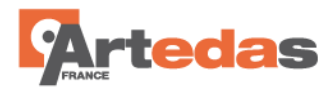

#### 2. Ouvrez la documentation du fabricant

Note : Tous les fabricants représentent les BGA vus côté soudures.

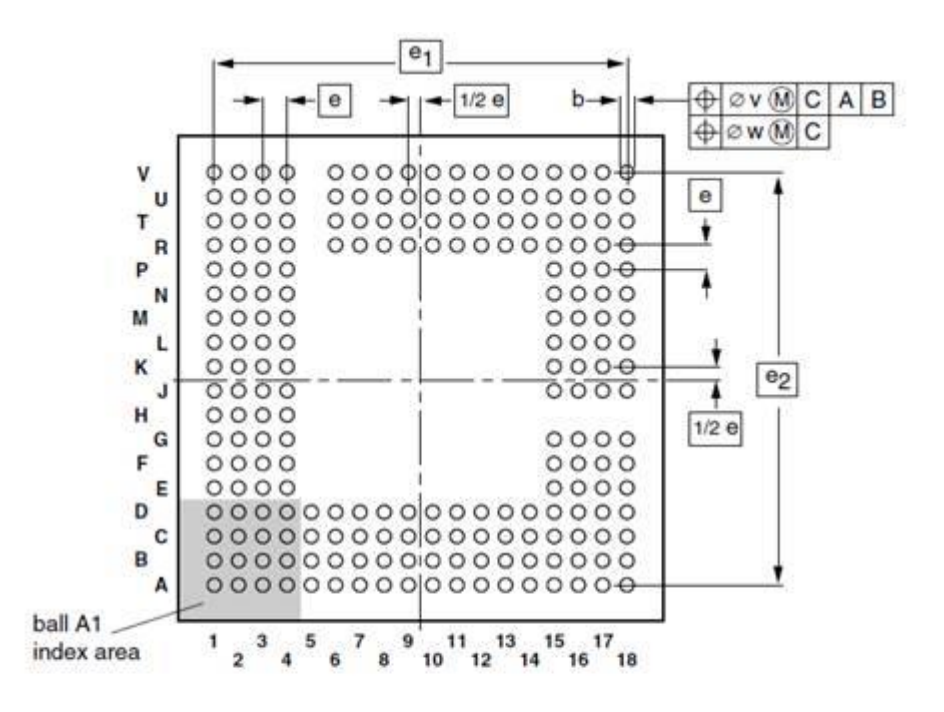

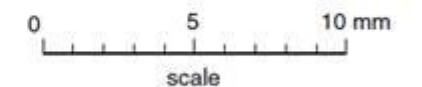

| DIMENSIONS | (mm ar | e the | original | dimensions) |  |
|------------|--------|-------|----------|-------------|--|
|------------|--------|-------|----------|-------------|--|

| UNIT | A<br>max. | A1         | A <sub>2</sub> | b          | D            | E            | е   | e1   | e2   | v    | w    | У    | y <sub>1</sub> |
|------|-----------|------------|----------------|------------|--------------|--------------|-----|------|------|------|------|------|----------------|
| mm   | 1.6       | 0.4<br>0.3 | 1.20<br>0.95   | 0.5<br>0.4 | 16.1<br>15.9 | 16.1<br>15.9 | 0.8 | 13.6 | 13.6 | 0.15 | 0.08 | 0.12 | 0.1            |

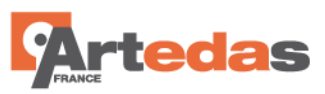

### 3. Entrez les dimensions de la documentation dans Library Expert

| Library Expert Pro             | o [Ball Gri | d Array (BGA)-BGA   | 324C80P18X     | 18_1600X160    | 00X160B45N] -          | □ ×            |
|--------------------------------|-------------|---------------------|----------------|----------------|------------------------|----------------|
| 😈 🧑                            |             | 🦟 💹                 | 🧐              |                | ala Satur Dadamara     |                |
| Exit Lib Expert Surface M      | ount inro   | ough Hole PP Design | er Library Edi | tor Utility To | ois Setup Preferences  |                |
| Reset                          | eference    | ОК                  | A Layer Di     | splay Top      | ד א∂<br>Select         | 요즘<br>Zoom All |
| Component Type: Ball Grid An   | ray (BGA)   |                     | •              |                |                        |                |
| Component Terminal Rules       | Drafting    | Footprint           |                |                |                        |                |
| Dimensions Settings            |             |                     |                |                |                        |                |
| Add Fiducials                  |             |                     |                |                |                        |                |
| Pin Number Method              | Alphanumeri | c Rows ∨            |                |                |                        |                |
| TerminalType                   | BGA Collaps | ing Ball 🗸 🗸        |                |                |                        |                |
|                                | d           | e °                 | E C            |                |                        |                |
| Pitch                          | 0.80        | 0.80                |                |                |                        |                |
|                                | D           | E Count             |                | 000000         | *********              |                |
| Pins                           | 18          | 18 324              |                | -0000000       |                        |                |
| Set tab stops for: O Nom/      | Tol 🔘       | ) Min/Max           |                | 000000         |                        |                |
| Ref. Nom - Tol                 | + Tol       | Min Max             |                | 000000         |                        |                |
| A                              |             | * 1.60              |                |                |                        |                |
| b * 0.45                       |             |                     |                |                | **********             |                |
| D 16.00 -0.10                  | 0.10 *      | 15.90 *16.10        |                |                | *********              |                |
| E 16.00 -0.10                  | 0.10 *      | 15.90 * 16.10       |                |                | **********             |                |
| * Required entry               |             |                     | ~              |                | *********              |                |
|                                |             |                     |                |                | **********             |                |
| - A                            |             | )                   | L L            |                |                        |                |
| e   -e                         |             |                     |                |                |                        |                |
| 2-                             |             |                     |                |                |                        |                |
| 57                             |             |                     |                |                |                        |                |
| 5                              |             |                     |                |                |                        |                |
| 5-1                            | ŏŏŏŏ        |                     |                |                |                        |                |
| T − b                          | ĬĬ          |                     |                |                |                        |                |
| _ v _                          | d           |                     |                |                |                        |                |
|                                |             |                     | Pin:           | х   Y          | Units: Millime         | ters Environm  |
| Default Source: Internal IPC o | lefaults    |                     | User Source:   | C:\Program Fi  | les (x86)\PCB\UserPref | erences.dat    |

### 4. PCB Library Expert montre le boitier BGA de dessus

Il faut donc cliquer sur l'icône Mirror pour retourner le BGA et ainsi le voir coté soudures, comme sa représentation dans la documentation.

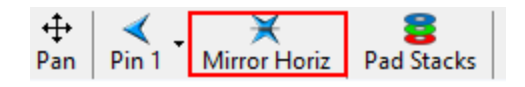

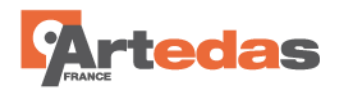

### 5. Faire pivoter le BGA avec l'icône Pin 1

(Cf. ci-dessous) afin d'avoir la broche A1 comme indiqué sur la représentation de la documentation.

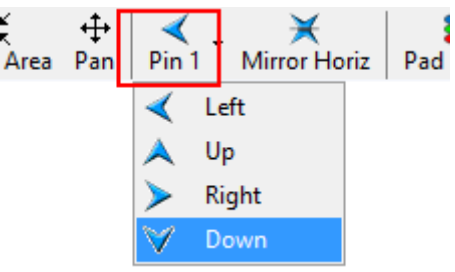

# 6. Supprimer les rangées et colonnes superflues par rapport à la documentation du BGA

Dessinez une fenêtre de sélection à l'intérieur du BGA de sorte à laisser 4 colonnes et 4 rangées autour de la sélection. Appuyez sur la touche Ctrl puis sélectionnez les rangées come indiqué sur l'image ci-dessous pour refléter la description du BGA donnée dans la documentation. Utilisez le clic-droit sur la sélection puis sélectionnez la commande Remove.

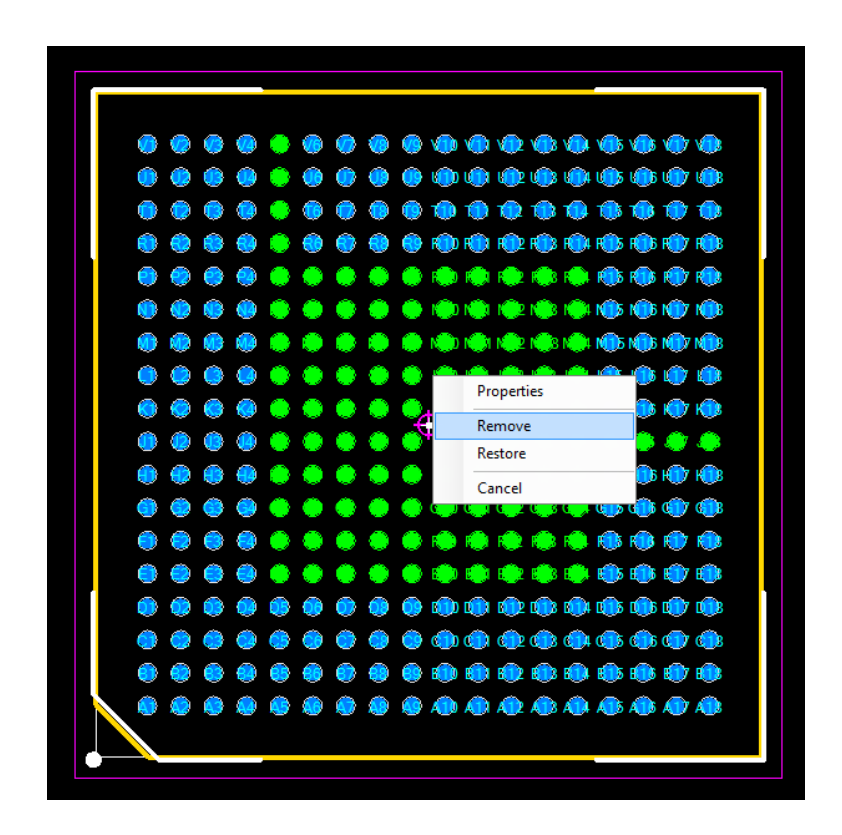

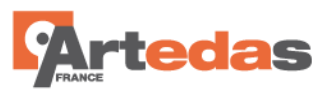

7. L'outil laissera en surbrillance les broches supprimées jusqu'à ce que vous cliquiez en dehors du BGA

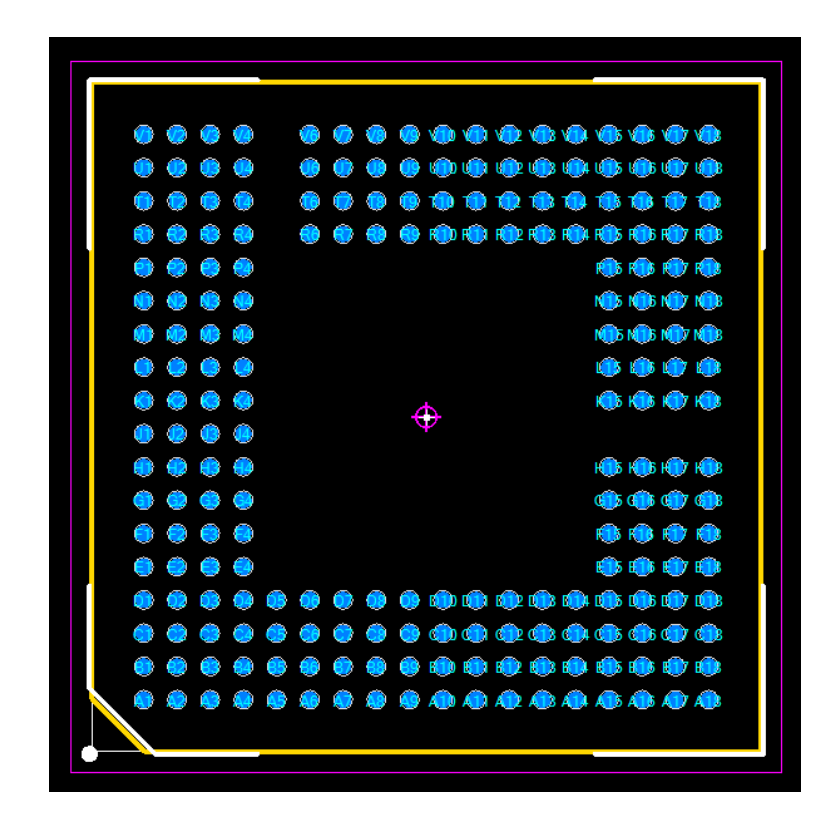

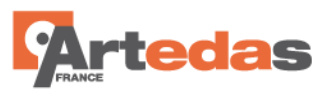

8. Cliquez sur l'icône Mirror afin de réutiliser la vue de dessus

| Som All | Zoo           | ж<br>ж<br>m А | rea      | +<br>+<br>Pan | Pi         | <b>∢</b><br>n 1 . | Mi          | ¥<br>irror | (<br>Nori: | z F      | Pad S    | <b>B</b><br>tack | s F | 🗐<br>Print | В              | چە<br>uild l | Part |           |
|---------|---------------|---------------|----------|---------------|------------|-------------------|-------------|------------|------------|----------|----------|------------------|-----|------------|----------------|--------------|------|-----------|
|         |               |               |          |               |            |                   |             |            |            |          |          |                  |     |            |                |              |      |           |
|         |               |               |          |               |            |                   |             |            |            |          |          |                  |     |            |                |              |      |           |
| <b></b> |               |               |          |               |            |                   |             |            |            |          |          |                  |     |            |                |              |      |           |
|         | Â             | BTS           | <u>്</u> | 018           | <b>(</b> ) | <b>(</b> ]]3      | <b>6</b> 18 |            | æ          | <b>K</b> | <b>a</b> | M                | M   | R          | R              | 1            | ui)  | V         |
|         | <u>.</u>      | RTT           |          |               | R          |                   | <u>a</u>    |            | ā          | 1        | m        | M                | NOT | R113       | R              |              | 1    | Vin 1     |
|         |               |               |          |               | R          |                   | <u></u>     |            |            | 1        | <u> </u> | MIE              |     |            | R              |              |      | <u></u>   |
|         | Â             |               |          |               |            |                   | <u> </u>    |            | š          | Š        | Š        | M                | M   |            | R              |              |      | ×         |
|         | $\sim$        |               |          |               | -          |                   | 0           |            | V          |          | ~        |                  |     | V          |                |              |      | ×         |
|         |               |               |          |               |            |                   |             |            |            |          |          |                  |     |            |                |              |      | ~         |
|         | $\sim$        | ~             |          |               |            |                   |             |            |            |          |          |                  |     |            |                |              |      | ~         |
|         | $\sim$        |               |          |               |            |                   |             |            |            |          |          |                  |     |            |                |              |      | <u> </u>  |
|         | $\frac{1}{2}$ | •••<br>•••    |          |               |            |                   |             |            |            |          |          |                  |     |            |                |              |      |           |
|         | -             | •••           |          |               |            |                   |             |            | ÷          | ₽        |          |                  |     |            | -              |              |      | -         |
|         | <b>9</b>      | 0             |          |               |            |                   |             |            |            |          |          |                  |     |            | 2              | 0            |      | ~         |
|         |               |               | <b>9</b> |               |            |                   |             |            |            |          |          |                  |     |            | <b>9</b>       | 0            |      | <u> </u>  |
|         | <b>N</b>      | <b>9</b>      | 0        | 0             |            |                   |             |            |            |          |          |                  |     |            | $\bigcirc$     |              | 0    | <b>V</b>  |
|         | 0             | 0             | •        | 00            |            |                   |             |            |            |          |          |                  |     |            | <del>(</del> ) | 0            | 09   | <b>()</b> |
|         | 0             | 0             | 0        | 00            | ~          | ~                 | ~           | ~          | ~          | ~        | ~        | ~                | ~   |            | ~              |              | ~    | ~         |
|         | 0             | ۲             | 3        | 0             | 0          | 0                 | 0           | 0          | 0          | 0        | 9        | 09               | 09  | 0          | 0              | 0            | 0    | <u>@</u>  |
|         | ۲             |               | ۲        | 03            | ۲          | 0                 | 0           | 0          |            |          | ٢        |                  | ۹   | 0          |                | 0            | 0    | 0         |
|         | ٢             | 0             | 0        | 02            | 0          | 0                 | 0           | 0          | 0          | 0        | 0        | 0                |     | 0          | 0              | 0            | 0    | 0         |
|         |               | 0             | 0        | 0             | ۲          | 0                 | 9           | •          | 0          | 0        | 0        | 0                |     | 0          | 0              | 0            | 0    | ۲         |
|         |               |               |          |               |            |                   |             |            |            |          |          |                  |     |            |                |              |      |           |

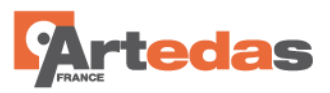

9. Cliquez sur l'icône Library de la barre d'icônes supérieure puis cliquez sur New FPX afin de créer votre propre bibliothèque

| Library Expert Pro [Ba                      | I Grid Array (BGA)-BGA216C80P1                  | 8X18_1600X1600X160B4            | 5N]                                                   |               |               |                |                        | ×      |
|---------------------------------------------|-------------------------------------------------|---------------------------------|-------------------------------------------------------|---------------|---------------|----------------|------------------------|--------|
| er Library Editor Utility Tools Setup Pre   | ferences Lib Expert Help                        |                                 |                                                       |               |               |                |                        |        |
| <ul> <li>File Edit View Tools</li> </ul>    |                                                 |                                 |                                                       |               |               |                |                        |        |
| 🧟 🗀 🛃 📻<br>New FPX Open FPX Save FPX Import | FPX Add Comp P-O-D Find Replace                 | e Show All Categories Full      | 💷 🔊<br>Screen Undo Ed                                 | dit 🕺 Redo Ed | dit View Part | Data Sheet B   | wild Lib               |        |
| Footprint Name                              | Physical Description                            |                                 |                                                       | Case<br>Code  | Manufacturer  | Part<br>Number | Logical<br>Description | Da     |
| BGA216C80P18X18_1600X1600X160B45            | Ball Grid Array (BGA), 0.80 mm pitch, square;21 | 16 pin, 16.00 mm L X 16.00 mm W | X 1.60 mm H body                                      |               | Matrix One    | 4544189        |                        |        |
|                                             |                                                 |                                 |                                                       |               |               |                |                        |        |
| File Name: C:\Program Files (x86)\PCB Li    | hraries\Library Evnert 2014\Libraries\Samn      | le1 fnv                         |                                                       |               |               |                | Libran/ Size           | ><br>1 |
|                                             |                                                 | <. ¥ 8                          | <b>3</b> (                                            | de la         |               |                | LIDIULY SIZE           | .1     |
| Layer Display                               | Select Zoom All Zoom Area Pan Pi                | in 1 Mirror Horiz Pad Stac      | ks Print Buil:                                        | d Part        |               |                |                        |        |
|                                             |                                                 |                                 |                                                       |               |               |                |                        |        |
|                                             |                                                 |                                 |                                                       |               |               |                |                        |        |
|                                             |                                                 |                                 |                                                       |               |               |                |                        |        |
|                                             | 1000000<br>100000                               |                                 | 19 19 19 19 19 19 19 19<br>19 19 19 19 19 19 19 19 19 |               |               |                |                        |        |
|                                             |                                                 |                                 |                                                       |               |               |                |                        |        |
|                                             |                                                 |                                 |                                                       |               |               |                |                        |        |
|                                             |                                                 | •                               | 0000                                                  |               |               |                |                        |        |
|                                             |                                                 |                                 |                                                       |               |               |                |                        |        |
|                                             |                                                 | •                               | 0000                                                  |               |               |                |                        |        |
|                                             |                                                 | • •                             | 0000                                                  |               |               |                |                        |        |
|                                             |                                                 | •                               |                                                       |               |               |                |                        |        |
| <u> </u>                                    |                                                 |                                 |                                                       |               |               |                |                        |        |
|                                             |                                                 |                                 |                                                       |               |               |                |                        |        |
|                                             |                                                 |                                 |                                                       |               |               |                |                        |        |
|                                             |                                                 |                                 |                                                       |               |               |                |                        |        |
|                                             |                                                 |                                 |                                                       |               |               |                |                        |        |
|                                             |                                                 |                                 |                                                       |               |               |                |                        |        |
|                                             |                                                 |                                 |                                                       |               |               |                |                        |        |
|                                             |                                                 |                                 |                                                       |               |               |                |                        |        |
| Pin: X Y Unit                               | : Millimeters Environment: Nominal (N)          |                                 |                                                       |               |               |                |                        |        |
|                                             | User Source: C:\                                | \Program Files (x86)\PCB Libra  | ries\Library Expert                                   | 2014\UserPref | erences.dat   |                |                        |        |

Cliquez sur l'icône Add Comp pour importer le BGA dans votre bibliothèque. Cliquez sur Save FPX, nommez et placez le fichier comme bon vous semble. Lorsqu'une empreinte est ajoutée à votre bibliothèque, le programme la place toujours en fin de liste ainsi vous savez toujours où elle se trouve. Pour finir, vous entrez les code article, nom du fabricant ect....

10. Vous pouvez alors fermer la bibliothèque en re-cliquant sur le bouton Library.

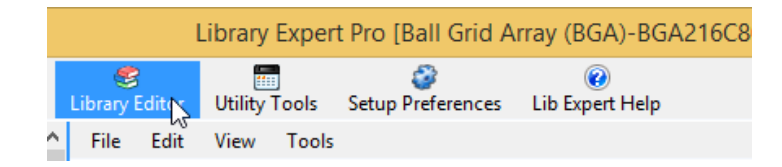

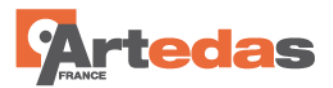

11. Cliquez sur l'icône Build Part.

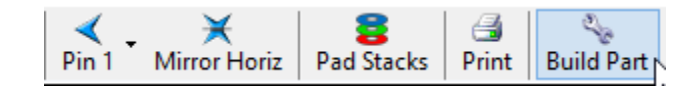

### 12. La fenêtre Create Footprint s'ouvre, sélectionnez le Translator Allegro ou OrCAD PCB

Puis cliquez sur Create and Close. La barre de progression vous indiquera la fin de la construction dans le répertoire Output Directory des différents fichiers pour la création automatique dans PCB Editor. Il suffira de double-cliquer sur le fichier \*.bat pour lancer la création automatique des fichiers .pad et .dra dans PCB Editor.

|                   |                       | Create Fo                     | potprint                | ×                   |
|-------------------|-----------------------|-------------------------------|-------------------------|---------------------|
|                   | Library Name          | BGA216C80P18X18_1600X1600     | ✓ Use Package Name      | Create              |
|                   | Package Name          | BGA216C80P18X18_1600X1600X    | (160B45N                |                     |
|                   | Translator            | Allegro 🗸                     | Set as Default Format   | Create and<br>Close |
|                   | Allegro®              |                               |                         |                     |
|                   | Version               | 16.6 🗸                        |                         | Cancel              |
|                   | Output Directory      | C:\temp                       |                         |                     |
|                   | Parts Per Script      | 1                             |                         | 3D Model            |
|                   | Run Scripts in        | Background (NoGraph)          | utorun Batch File       |                     |
| ••••••            | Output Files in       | Lower Case Sk                 | cill                    |                     |
| • • • • • • • • • | Auto-confirm le       | oss of accuracy 🔽 Tr          | uncate Long Names       |                     |
|                   | Layers                |                               |                         |                     |
|                   |                       | Тор                           | Bottom                  |                     |
|                   | Solder Mask           | SOLDERMASK_TOP                | SOLDERMASK_BOTTOM       |                     |
|                   | Paste Mask            | PASTEMASK_TOP                 | PASTEMASK_BOTTOM        |                     |
|                   | Silkscreen Outline    | SILKSCREEN_TOP                | SILKSCREEN_BOTTOM       | Pastara             |
|                   | Assembly Outline      | ASSEMBLY_TOP                  | ASSEMBLY_BOTTOM         | Entries to          |
|                   | Courtyard Outline     | PLACE_BOUND_TOP               | _                       | Defaults            |
|                   | 3D Model Oultline     | DISPLAY_TOP                   |                         | Save Entries        |
|                   | Allegro® is a tradema | ark of Cadence Design Systems |                         | as<br>Preferences   |
|                   | 3D Model              |                               |                         |                     |
|                   | Version               | AP214 🗸                       | Quality High 🗸          |                     |
|                   | Output Directory      | C:\temp                       |                         | 3D STEP             |
|                   | TH Lead Extend        | 0                             | Include Suffix in Names | Color Config        |
|                   | Vertical Axis         | Y Y                           |                         |                     |
|                   | Program               |                               |                         |                     |
|                   | Figress               |                               |                         |                     |
| ••••              |                       |                               |                         |                     |
|                   |                       |                               |                         |                     |
|                   |                       |                               |                         |                     |
|                   |                       |                               |                         |                     |
|                   |                       |                               |                         |                     |